# 北区GIGAスクール

# 児童・生徒 保護者向けマニュアル

### 令和7年3月 北区教育委員会事務局 学び未来課

# 目次

| 1. ICT機器類について・・・・・・・・・・・・・・・・・・・・・・・・・・・・・・・・・・・・  |
|----------------------------------------------------|
| 1-1 貸与しているICT機器類の一覧                                |
| 1-2 学習用端末で使用するネットワークについて                           |
| 2. 学習用端末について・・・・・・・・・・・・・・・・・・・・・・・・・・・・・・・・・・・・   |
| 2-1 学習用端末の概要                                       |
| 2-2 学習用端末の起動方法                                     |
| 2-3 ネットワークへの接続方法                                   |
| 2-4 ChromeOSの基本操作                                  |
| 2—5 キーボード・ショートカットキー                                |
| 2—6 タッチパッドの操作                                      |
| 2-7 カメラ機能                                          |
| 3. ソフトウェアについて・・・・・・・・・・・・・・・・・・・・・・・・・・・・・・・・・・・・  |
| 3-1 ソフトウェアの全体構成                                    |
| 3-2 ソフトウェアの役割                                      |
| 3-3 ソフトウェアの概要                                      |
| 4. まなびポケットについて・・・・・・・・・・・・・・・・・・・・・・・・・・・・・・・・・・・・ |
| 4-1 まなびポケットについて                                    |
| 4—2 活用事例                                           |
| 5. 使用上の注意・・・・・・・・・・・・・・・・・・・・・・・・・・・・・・・・・・・・      |
| 5-1 健康に関する注意事項                                     |
| 5-2 情報モラルに関する注意事項                                  |
| 5-3 学習用端末の故障等について                                  |
| 6. 困ったときの参照情報・・・・・・・・・・・・・・・・・・・・・・・・・・・・・・・・・・・・  |
| 6-1 マニュアル掲載先(ICT機器類)                               |
| 6-2 マニュアル掲載先(ソフトウェア)                               |

# 1. ICT機器類について

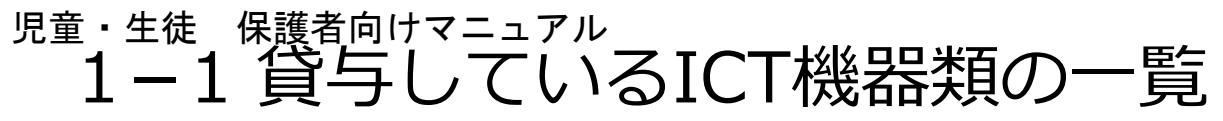

### ICT機器類一覧

| No  | <b> </b>             | 制品名                                        | メーカー  |       | 対象者                            |
|-----|----------------------|--------------------------------------------|-------|-------|--------------------------------|
| NO. | 1717                 | 衣加石                                        |       | 児童・生徒 | その他                            |
| 1   | 学習用端末<br>(愛称 : きたコン) | ASUS Chromebook CM30<br>Detachable(CM3001) | ASUS  | 1人1台  | _                              |
| 2   | 学習用端末カバー             | 端末用カバー                                     | アクティブ | 1人1個  | 端末に装着しておりますので、<br>外さないようお願いします |
| 3   | 充電ケーブル               | CM3001用充電ケーブル                              | ASUS  | 1人1個  | _                              |
| 4   | タッチペン                | P-TPS03BK                                  | エレコム  | 1人1本  | _                              |

1-1 貸与しているICT機器類の一覧

### ICT機器類一覧

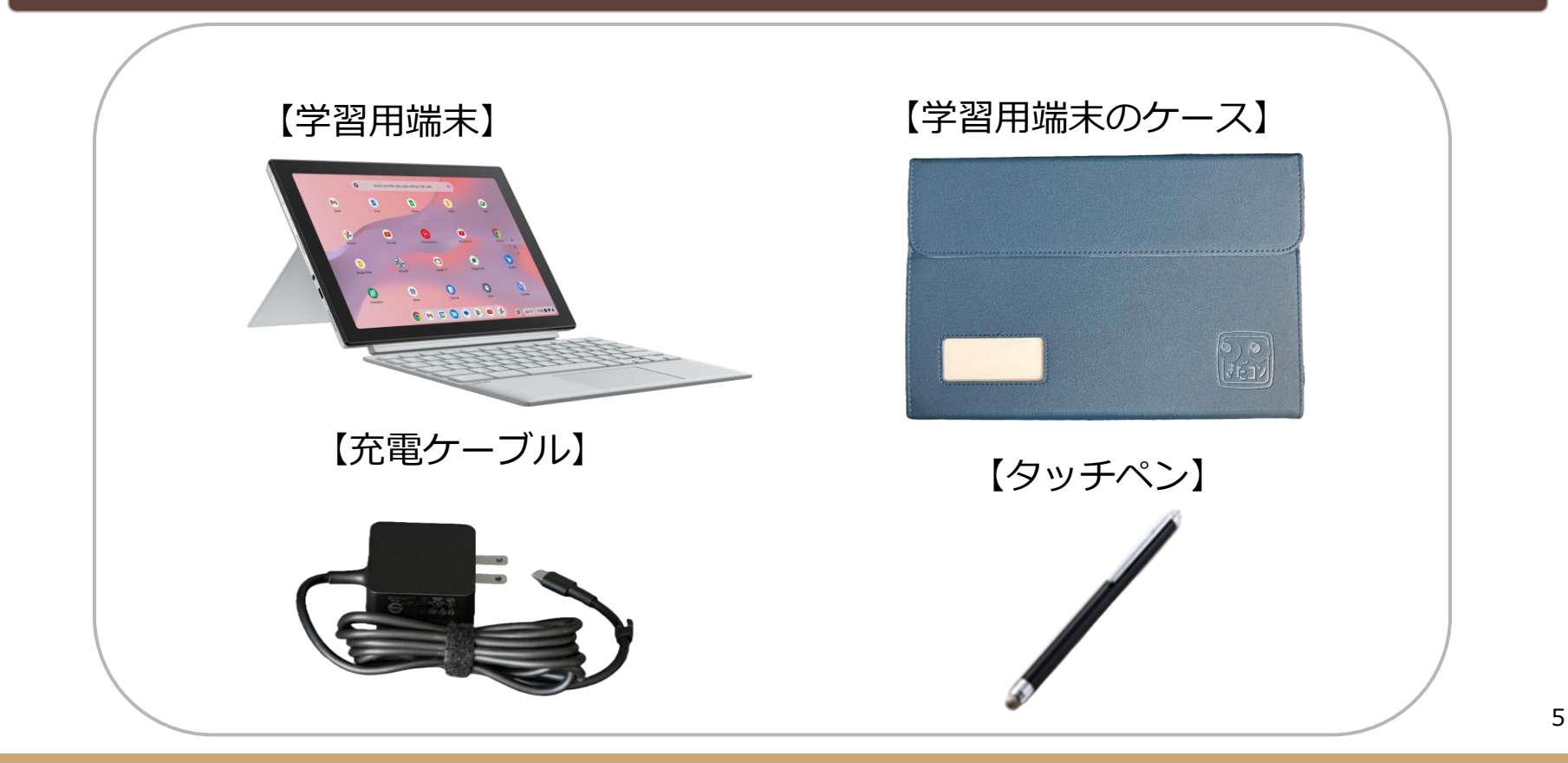

1-2 学習用端末で使用するネットワークについて

#### 各場所からのインターネットへの接続方法について

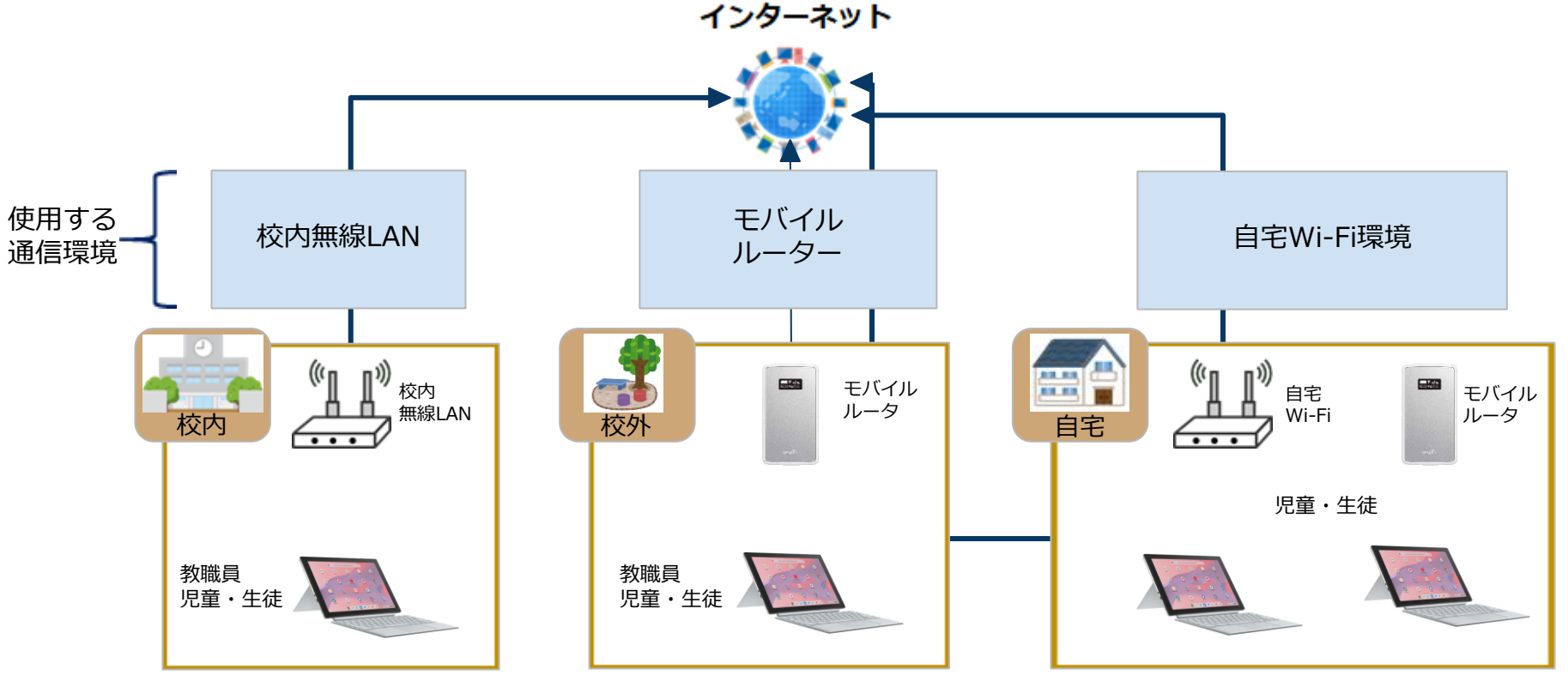

# 2. 学習用端末について

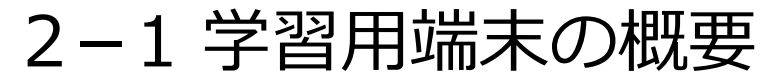

#### 学習用端末の主な仕様

### 端末: ASUS Chromebook CM30 Detachable(CM3001)

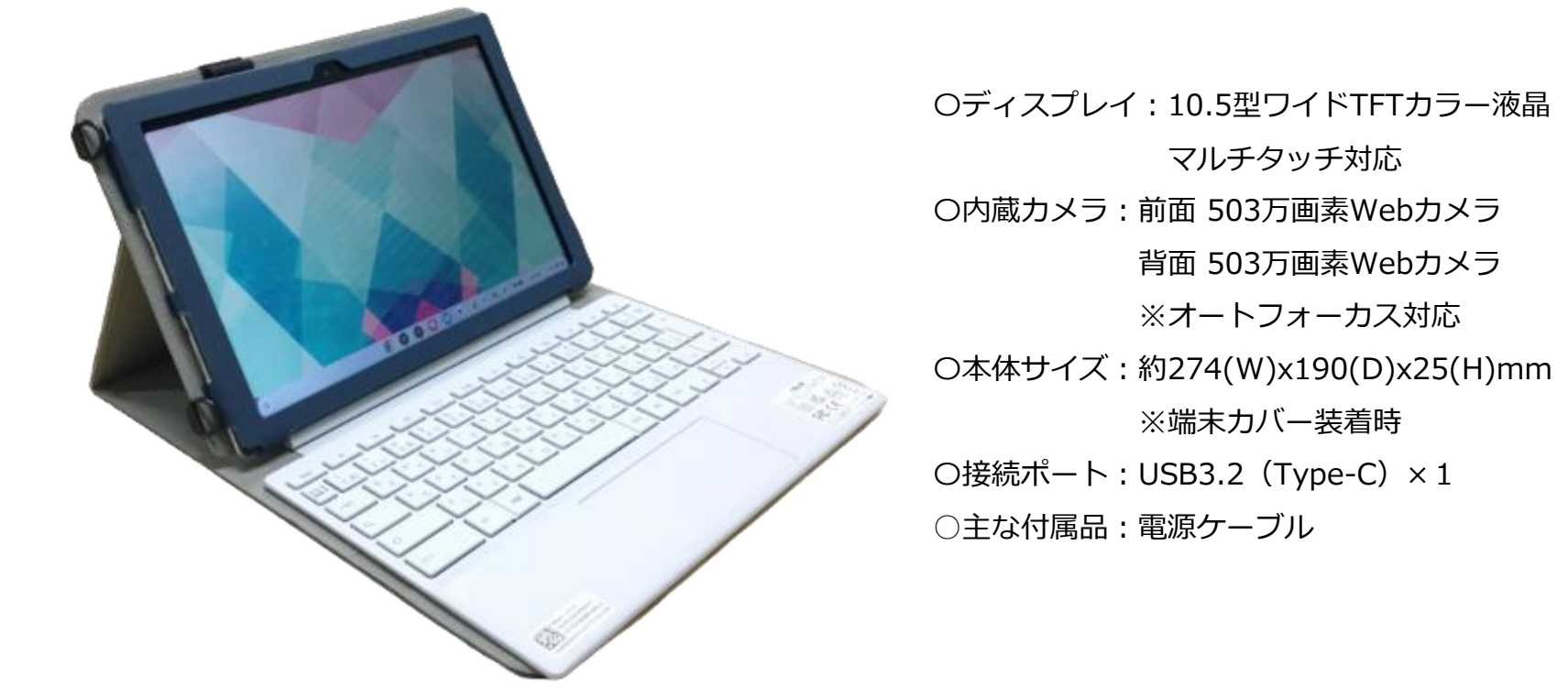

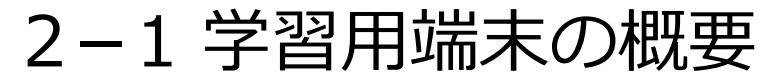

### 学習用端末の外観説明

端子や各部の名称

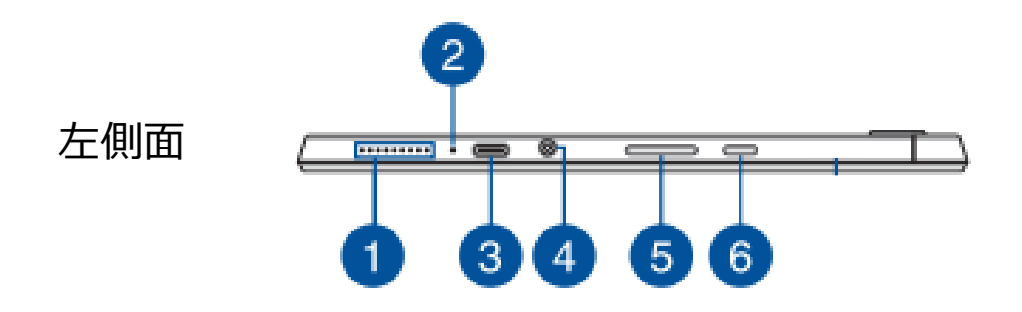

オーディオスピーカー
 バッテリーインジケーター
 USB Type-C
 ヘッドホン/ヘッドセットジャック
 ボリュームボタン
 電源ボタン

# 2-1 学習用端末の概要

### 学習用端末の充電

充電方法

AC電源アダプターの接続 AC電源アダプターを上記③のUSB Type-Cの差 し込み口に指して充電してください。 すべてのプラグがしっかりと差し込まれている ことを確認してください。

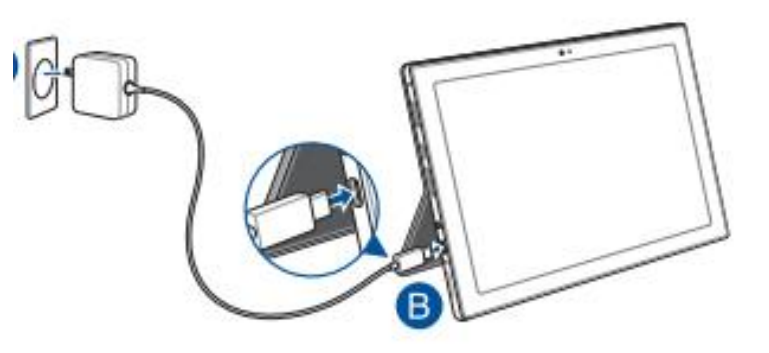

※端末については、毎日持ち帰っていただき、 各ご家庭で充電し、翌日登校時に充電済の端末を持参してください。

# 2-2 学習用端末の起動方法

#### 学習用端末の起動方法~サインイン

端末を起動させるときには、以下の手順で操作します。

 $(\mathbf{2})$ 

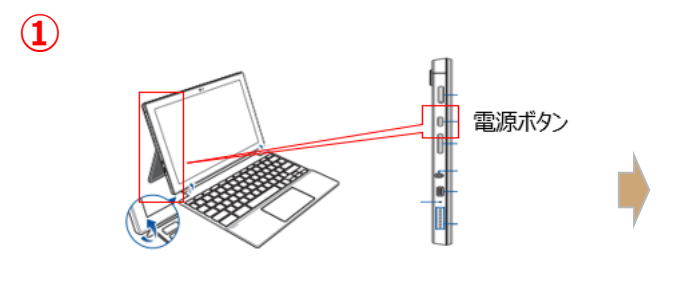

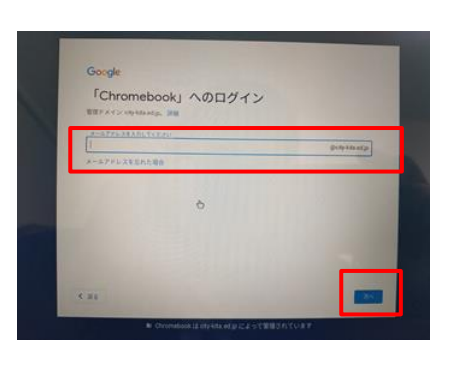

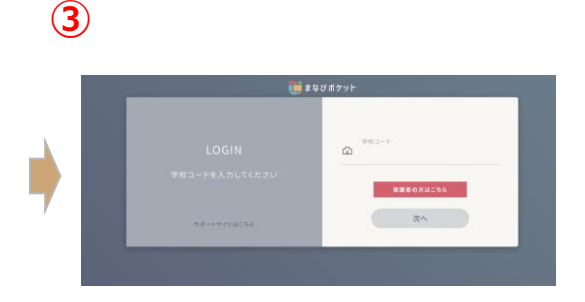

①ディスプレイを開くと自動的に起動 します。動作しない時には左側面の電 源ボタンを押下します。 ②ユーザー名とパスワードを入力し、「次へ」をクリックするとデスクトップ画面が開きます。

※ユーザー名とパスワードは、準備が出 来次第学校からお知らせがあります。 ③自動的にインターネットブラウザ (Google Chrome)が起動し、 「まなびポケット」のログイン画 面が開きます。

2-3 ネットワークへの接続方法

#### 学習用端末を学校以外の場所でネットワークに接続する方法

学校以外の場所で、これまで接続したことのないネットワークに接続する場合は以下の手順で接続してください。 ※学校以外の場所でのネットワーク接続は、主にご家庭での接続やご家庭で契約しているモバイルルータへの接続を想定しており、街中のフリーWi-Fiへの接続は、個人情報等の情報漏洩の恐れがあるため、おこなわないようご注意ください。

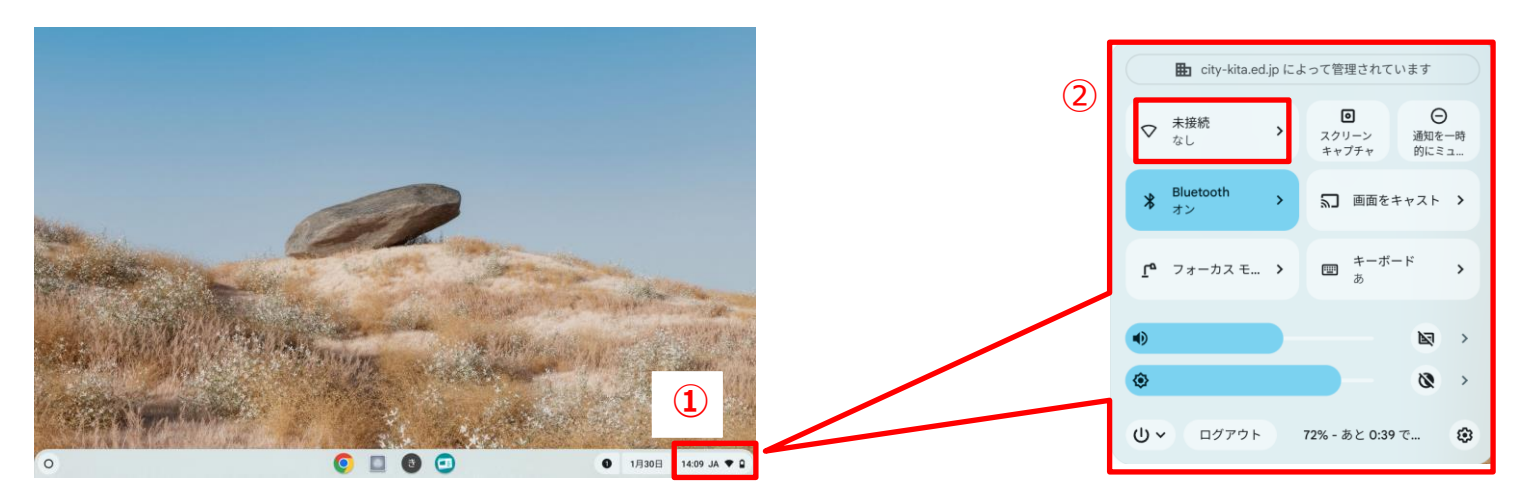

システム・トレイをクリックします。

②ネットワーク・アイコンをクリックします。

2-3 ネットワークへの接続方法

#### 学習用端末をネットワークに接続する方法

|   | ÷ | ネットワーク                                          | 6 |   |                                                                                          |        |   |       |              |   |
|---|---|-------------------------------------------------|---|---|------------------------------------------------------------------------------------------|--------|---|-------|--------------|---|
| 3 |   | WI-FI<br>XXX<br>XXX<br>XXX<br>XXX<br>XXX<br>XXX |   | 4 | Wi-Fi ネットワークへの接続<br>SSID<br>dhr01-b248bd-g<br>せキュリティ<br>PSK (WPA または RSN)<br>//127-ド<br> | •<br>● | 5 |       |              | • |
|   |   |                                                 |   |   |                                                                                          |        |   | 1月30日 | 14:09 JA 🕈 🗎 |   |

③接続したいネットワークの SSIDをクリックします。 ④必要なパスワード情報を入力して接続ボタン押下します。

⑤接続に成功すると、システムトレイのアイ コンが上図のように変わります。

※一度接続したパスワード情報は端末に記録されるため、次回同じネットワークには自動で接続できるようになります。

# 2-4 ChromeOSの基本操作

#### ChromeOSのメニュー操作

### 【ランチャーボタン】

### 検索ボックスでアプリを検索したり、直接アプリのアイコンを選択して開いたりするときに開きます。

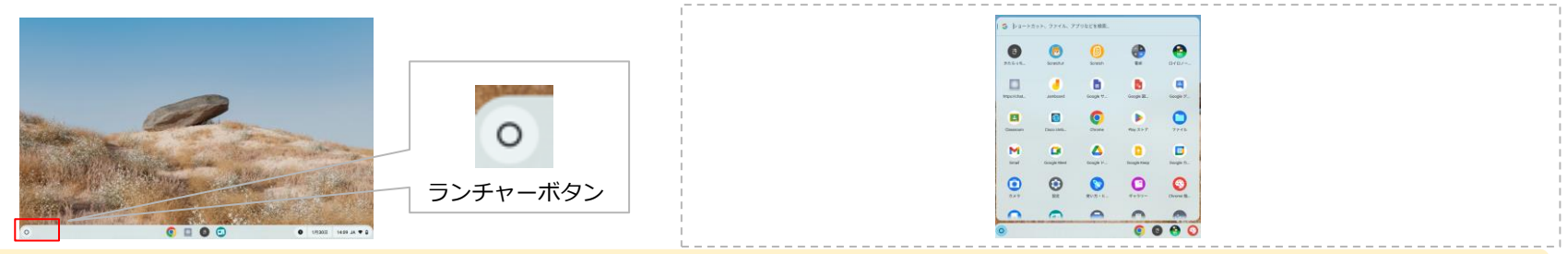

## 【システムトレイ】

### 電源操作やネットワークの接続、端末の設定などを行うときに開きます。

|                | 1            | tity-kita.ed.jp i                                       | よって管理されています                         | 8.2                                                                                                    | Q. BERBERR                                                                       | _ 0 ×       |
|----------------|--------------|---------------------------------------------------------|-------------------------------------|----------------------------------------------------------------------------------------------------|----------------------------------------------------------------------------------|-------------|
|                |              |                                                         | ■ ○<br>スクリーン<br>キャプチャ 通知を一時<br>的にミュ | でアカウント<br>consider/23(bity-kits.ed.jp)                                                                            | ChromeOS COVIC                                                                   |             |
|                | 14:09 JA 🕈 🔒 | * Bluetooth<br>オン                                       | ▶ 画面をキャスト >                         | <ul> <li>コーゼード、クッチボッド、印刷</li> <li>製紙とスタイル</li> <li>ダークモード、スクワーン セー</li> </ul>                                     | パージョン:10204834154 (0Phcal Build) (44ビット)                                         | 7977-> 1883 |
|                |              | [ <sup>®</sup> フォーカス モ… ♪                               |                                     | プライバシーとセキュリティ<br>ロック製品、コントロール<br>= アプリ     = アプリ                                                                  | <ul> <li>● 細胞ななあまか。</li> <li>● 小店グロートを確認さるます</li> </ul>                          | 2           |
| A DEAL AND AND | システムトレイ      | •                                                       |                                     | 100-10000001000<br>コーザーは取扱紙<br>スクリンター、拡大                                                                          | □ フィードバックを送信<br>フィードバックを送信したの、物理を指定したりできます<br>■ ##<br>パックリー、CPU、メモリ、接触などをケストできます |             |
|                |              | <ul> <li>・・・・・・・・・・・・・・・・・・・・・・・・・・・・・・・・・・・・</li></ul> | 72% - あと 0:39 で ③                   | <ul> <li>○ スト・メール(NULL)</li> <li>○ スト・ノ、 東京、 正当</li> <li>○ Chipmed5 Li OUT</li> <li>○ 支利: ヘルフ、ダベロッパーオー</li> </ul> | <ul> <li>ファームウェアマンブート<br/>ファームウェアは最新の対応です</li> <li>評価</li> </ul>                 | Ø           |

# 2-4 ChromeOSの基本操作

### ChromeOSの電源操作

## ログアウト、電源OFF、スリープの方法

## 【ログアウト、電源OFF】

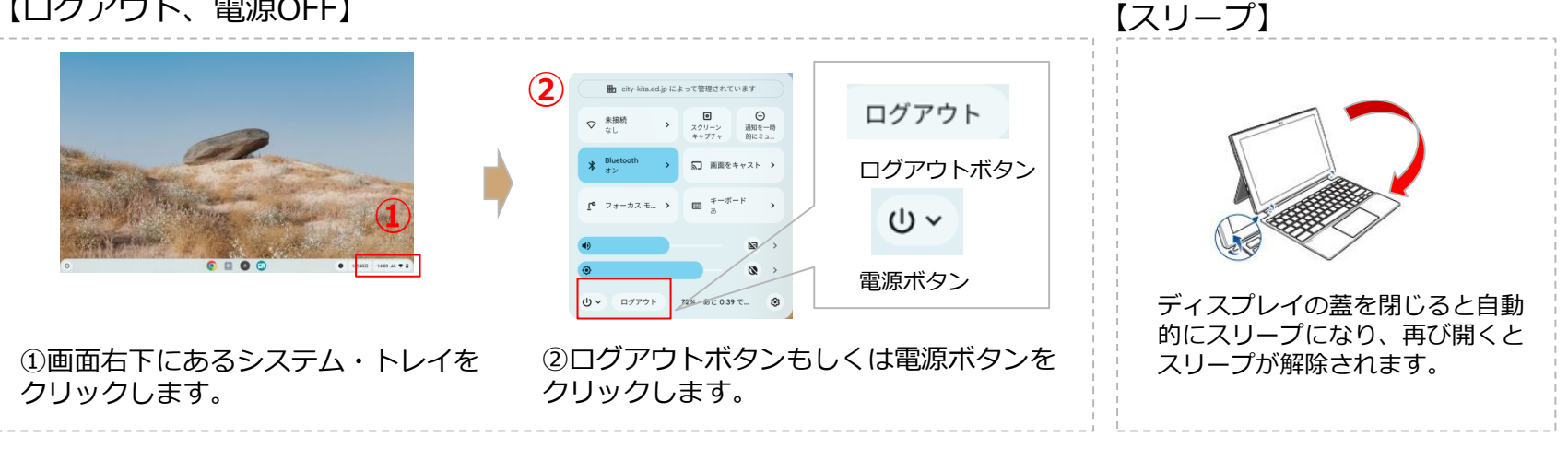

#### 再起動の方法

再起動したいときは、上記②の手順で電源ボタンをクリック後、表示される「再起動」ボタンをクリックします。

# 2-4 ChromeOSの基本操作

### インターネットの利用方法

### インターネットブラウザの起動

インターネットを閲覧する際には、「Google Chrome」というブラウザを利用します。

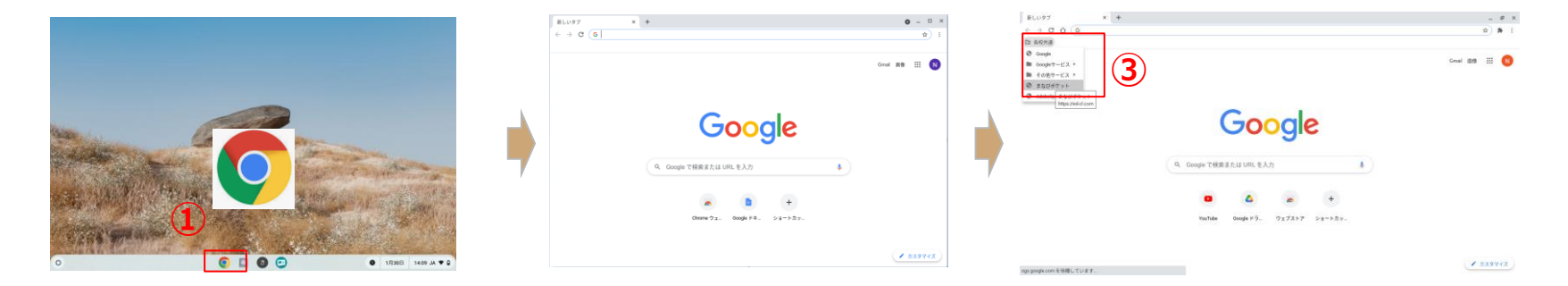

①画面下のタスクバーにあるGoogle Chrome ②ブラウザ(Google Chrome)が のアイコンをクリックします。

開きます。

③再度まなびポケットのサイトへ アクセスする場合は、画面左の 【各校共通】→【まなびポケッ ト】をクリックして、再アクセス します。

# 2-5 キーボード・ショートカット

### キーボード・ショートカットキーの使用方法

Chromebookのキーボードには、Windows端末とは異なるキーがあります。各キーのメニューについては 以下の通りとなります。

|                                                                                                    | 【各キー | のメニュー一覧】                           |     |                               |
|----------------------------------------------------------------------------------------------------|------|------------------------------------|-----|-------------------------------|
| $ \begin{array}{c} \mathbf{e} \mathbf{c} & \mathbf{c} & c$ | •€   | 前のページに移動します                        | 6 ¢ | Chromebook のディスプレイを暗<br>くします  |
| $Q = \frac{1}{2} \sum_{j=1}^{n} \frac{1}{2} \frac{1}{2} \frac{1}$                                                                                                    | ② →  | 次のページに移動します                        | 70  | Chromebook のディスプレイを明<br>るくします |
| ctri ait XX h ait ctri < >                                                                                                    | 3 C  | 現在のページを最新の情報に更新<br>します             | 8 🗶 | スピーカーをミュートにします                |
| 【ショートカットキー】                                                                                                    | 4    | 現在のウィンドウを全画面表示に<br>します             | ⑨ ♦ | スピーカーのボリュームを下げま<br>す          |
| Ctrl + LIII (スクリーンショット)<br>などのショートカットキーも利用できます。                                                                                                    | 5 💷  | タスク・ビューを開き、開いてい<br>るウィンドウをすべて表示します | ₪�  | スピーカーのボリュームを上げま<br>す          |
| 「Ctrl+Alt+?」を同時に押下すると全てのシ<br>ョートカットキーを表示できます。                                                                                                    |      |                                    |     | Chromebook の画面をロックしま<br>す     |

2-6 タッチパット操作

#### 使用方法

Chromebookのタッチパッドは、Windows端末とは異なる操作があります。各操作方法については以下の 通りとなります。 タッチパッドの操作方法

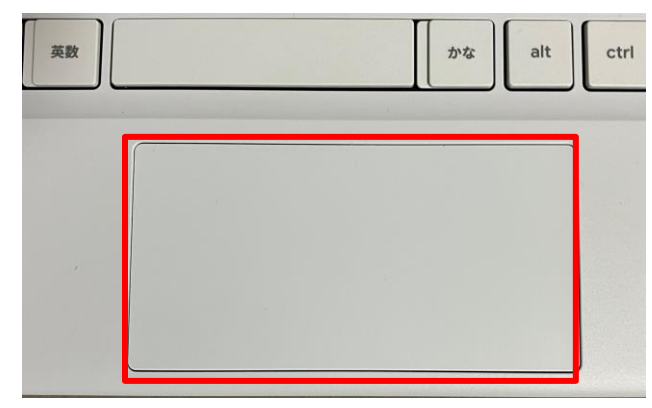

タッチパッド

■タップ

タッチパッドの任意の場所を1本の指でタップして、 項目を選択または開きます。

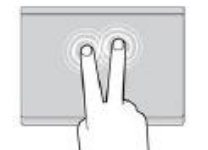

■2本指でタップ タッチパッドの任意の場所を2本の指でタップし て、ショートカットメニューを表示します。

#### ■2本指でスクロール

タッチパッドに2本の指を置き、垂直または水平 方向に移動させます。この動作で、文書、Web サ イト、またはアプリなどをスクロールできます。

■2本指でズームアウト タッチパッドに2 本の指を置き、指を近づけるよ うに移動させ、ズームアウトします。

18

2-6 タッチパット操作

#### 使用方法

Chromebookのタッチパッドは、Windows端末とは異なる操作があります。各操作方法については 以下の通りとなります。

タッチパッドの操作方法

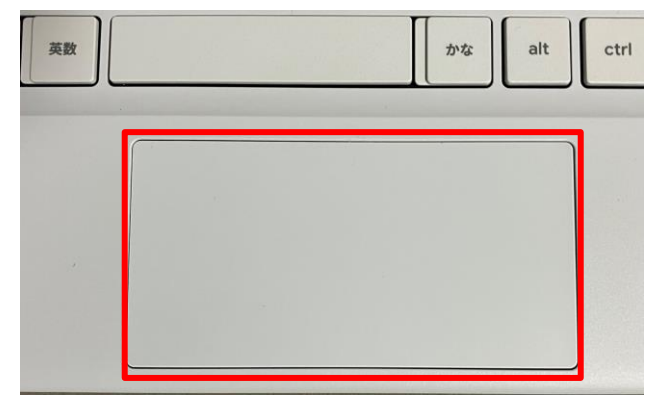

タッチパッド

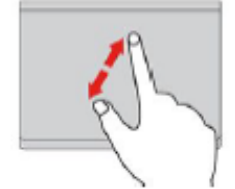

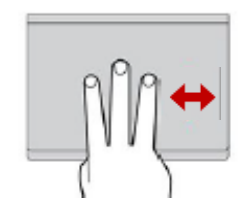

■2本指でズームイン タッチパッドに2 本の指を置き、指を離す ように移動させ、ズームインします。

■3本指で左右方向にスワイプ ウェブブラウザーで複数のタブを開いている 場合、タッチパッドに3本の指を左または右 方向にうごかしてタブが切り替わります。

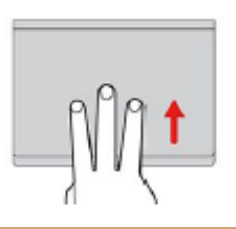

■3本指で上方向にスワイプ タッチパッドに3本の指を置き、上に動か して現在の開かれている全てのウィンドウ が表示されます。<sup>19</sup>

# 2-7 カメラ機能

### カメラアプリの起動、操作方法

【カメラアプリの起動】

#### 端末のカメラを使って撮影するときは、カメラアプリを起動して撮影します。

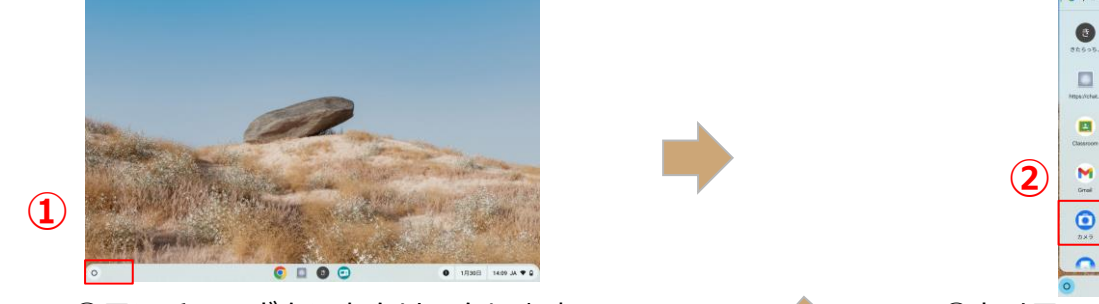

ランチャーボタンをクリックします。

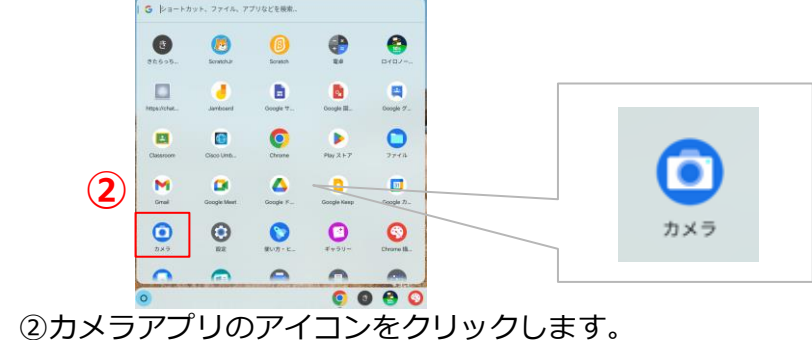

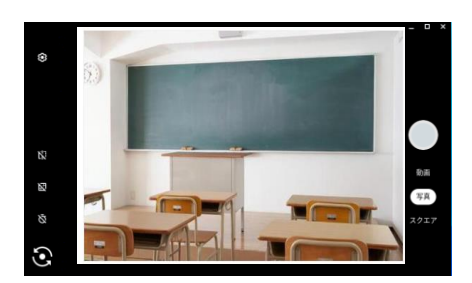

# 2-7 カメラ機能

### カメラアプリの起動、操作方法

【Chromebookのカメラ】

端末にはカメラが2ヵ所付いています。どのカメラを利用するかは、以下⑤のボタンで切り替えます。

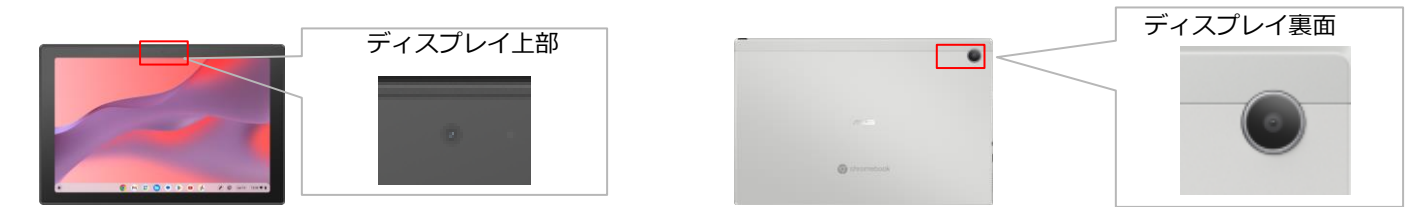

【カメラアプリの操作方法】

カメラアプリ上でカメラ操作するためのメニューボタンは以下の通りとなります。

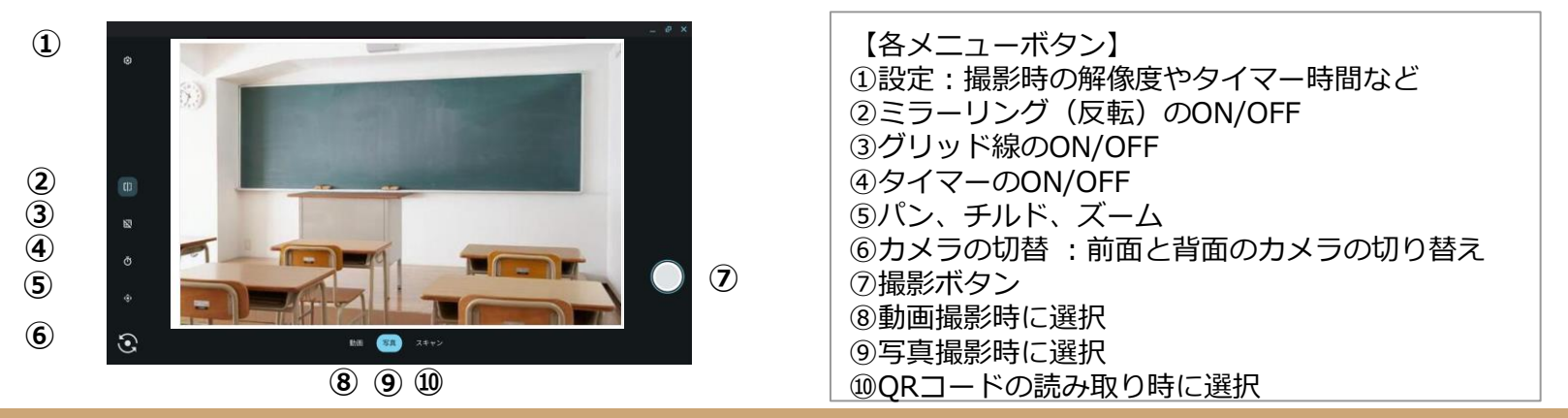

# 2-7 カメラ機能

### カメラアプリの起動、操作方法

### 【撮影した写真や動画ファイルの開き方】

### カメラアプリで撮影された写真・動画ファイルは「ファイルアプリ」内から開きます。

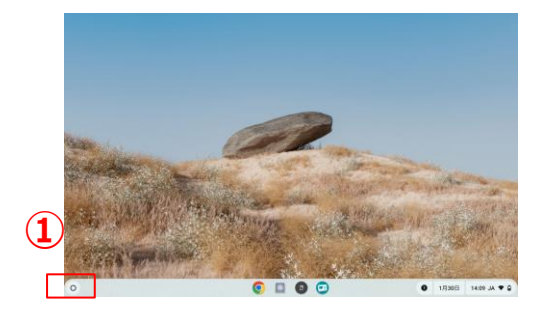

ランチャーボタンをクリックします。

| Q 17        |                                         | 1 7-CC 1 888         | 1 280 4              |
|-------------|-----------------------------------------|----------------------|----------------------|
| Q 89 )      | (M) 20018210 105503.ing                 | 11219 ID# UP93       | 今日 10.55             |
| 8 to        | PMIL.202110291.399528.009               | 112.H3 IBSR LPD1     | 40.1039              |
| · 🗖 (77775) | Screenshot 2021-02-10 at 10:00.50 prg   | 147.00 @@ (Pild)     | 931052               |
| B n×p       | Sumenshot 2021-01-09 at 16.55.34 prg    | 1810 ER (Pol)        | 2021-811月29日 16.66   |
| 志 ダウンロード    | 5erwershot 2021-41-29 at 16.05 22.prg   | 02.K8 IEB (PND)      | 2821年1月29日 1658      |
| ▶ Per2216   | _ Screenshot 2021-01-29 at 16-40-31 prg | 514.40 (ER (Ped)     | 2021011/029日 10.41   |
| A           | Bureeeshot 2021 41-29 at 16 22.17 prg   | 111X8 IER (PAI)      | 2021年1月29日 16.38     |
| D mexical   | Streenshot 2021-01-29 at 16:27.75 prg   | 118-00 (EQR (PNG)    | 2021/01/92932 10:01  |
| C (1191)    | Strawenshot 2021-01-29 at 16:20.19 prg  | 514.50 (E.W. (Prof.) | 2021年1月28日 96.22     |
| A 437-01    | Boreeskot 2021-01-29 at 10:20.10 prg    | 111×0 IER (mo)       | 2821年1月29日 1621      |
| N 47917     | 5creenabot 2021-01-29 at 16:00.40 prg   | 103 KB (2%G)         | 2021/01/022812 10:00 |
|             | Euroenskot 2021-01-09 at 15.54.85 prg   | 57 KB (ESR (PMD)     | 2021-81-1529 B 16-08 |
|             | Strewenshot 2021-41-29 at 10.37 89 prg  | \$17.H3 (EB: (PHD)   | 2821年1月29日 15.57     |

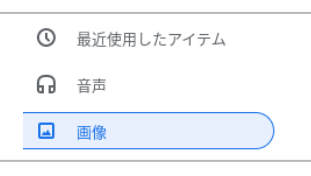

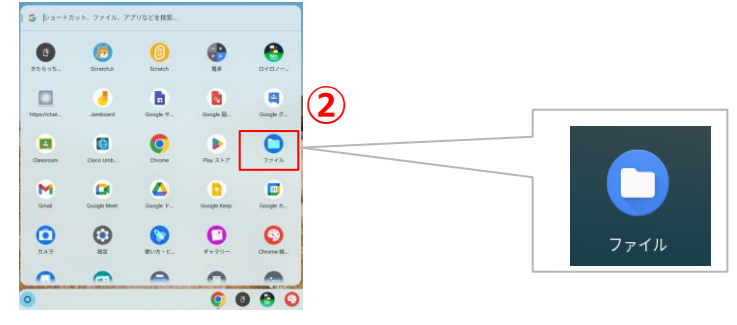

②検索ボックスの上部の「Λ」ボタンをクリックします。

③「画像」フォルダ内にあるファイルを開きます。

# 3. ソフトウェアについて

3-1 ソフトウェアの全体構成

#### 全体構成と主な機能

授業支援ツールやデジタル学習ドリルなど、様々な学習コンテンツにアクセスできるまなびポケットのほか、授業支援ロイロノートもお使いいただけます。

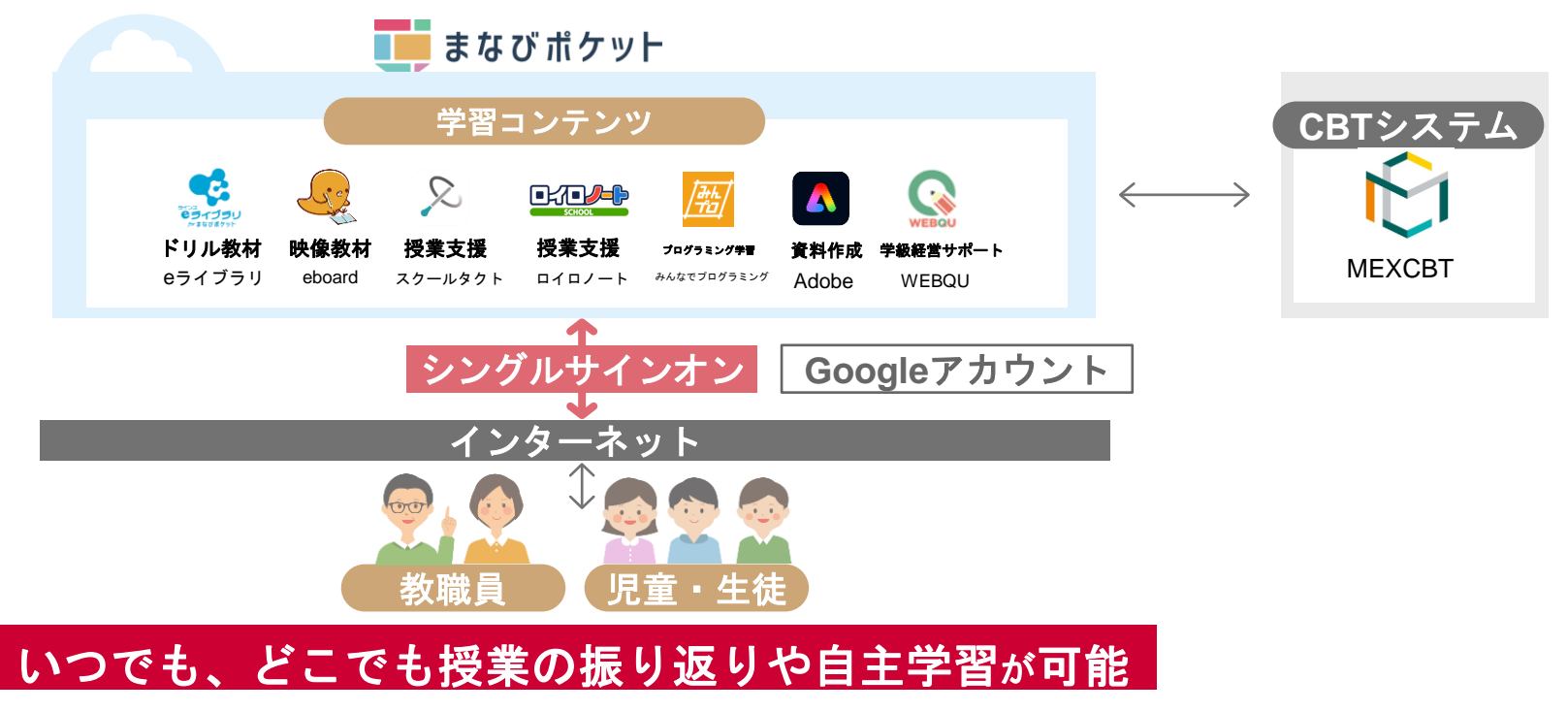

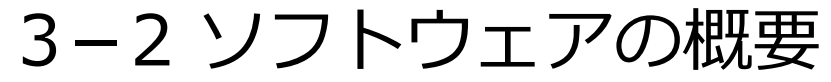

## 利用シーンと該当ソフトウェア

|           | 利用シーン                                                      | _ | 該当ソフトウェア             |
|-----------|------------------------------------------------------------|---|----------------------|
| 授業支援      | ●教材の配布・回収、資料の共有<br>●テンプレートを用いた協働学習                         |   | スクールタクト、ロイロノート・スクール、 |
| ドリル教材     | ●授業内容の予習・復習<br>●個に応じたドリル学習                                 |   | ラインズeライブラリ           |
| 映像教材      | <ul><li>●学校/自宅を問わない個別学習</li><li>●進度に応じた予習・復習での活用</li></ul> |   | eboard               |
| プログラミング教材 | ●プログラミング学習での実技演習                                           |   | みんなでプログラミング          |
| 画像動画編集    | ●画像や動画の編集<br>●クラブ活動や委員会での映像製作                              |   | Adobe Express        |
| CBTシステム   | ●CBTを用いた試験/過去問演習                                           |   | MEXCBT               |
| 学級経営サポート  |                                                            |   | WEBQU                |

3-2 ソフトウェアの概要

### 各ソフトウェアについて

| ラインズeライブラリ<br>forまなびポケット | ラインズeライブラリ<br><ドリル教材><br>57,000問以上の問題数を搭載。<br>テストの結果から個人の理解度に<br>合わせた問題構成が自動で出題され、1人1人の理解度に合わせた<br>学習ができます。    | 2<br>29-11991 | <b>スクールタクト</b><br><授業支援><br>先生の課題に回答したり、他の生<br>徒の回答内容や意見を一覧で把<br>握・共有できる協働学習ソフトで<br>す。                                     |
|--------------------------|----------------------------------------------------------------------------------------------------|---------------|----------------------------------------------------------------------------------------------------|
| eboard(いーぼーど)            | eboard<br><映像教材><br>2500本の映像教材を中心にデジ<br>タルドリルを解き進める学習教材<br>です。個々人のそれぞれのペース<br>で、つまずきを解消しながら、学<br>習を進めることができます。 | みんなでプログラミング   | みんなでプログラミング<br><プログラミング教材><br>1年生から難易度別に学習ができ<br>ます。タイピングの練習やブロッ<br>クプログラミングで猫を動かすな<br>ど、飽きがこないメニューをクリ<br>アしていくことで楽しく学べます。 |

3-2 ソフトウェアの概要

#### 各ソフトウェアについて

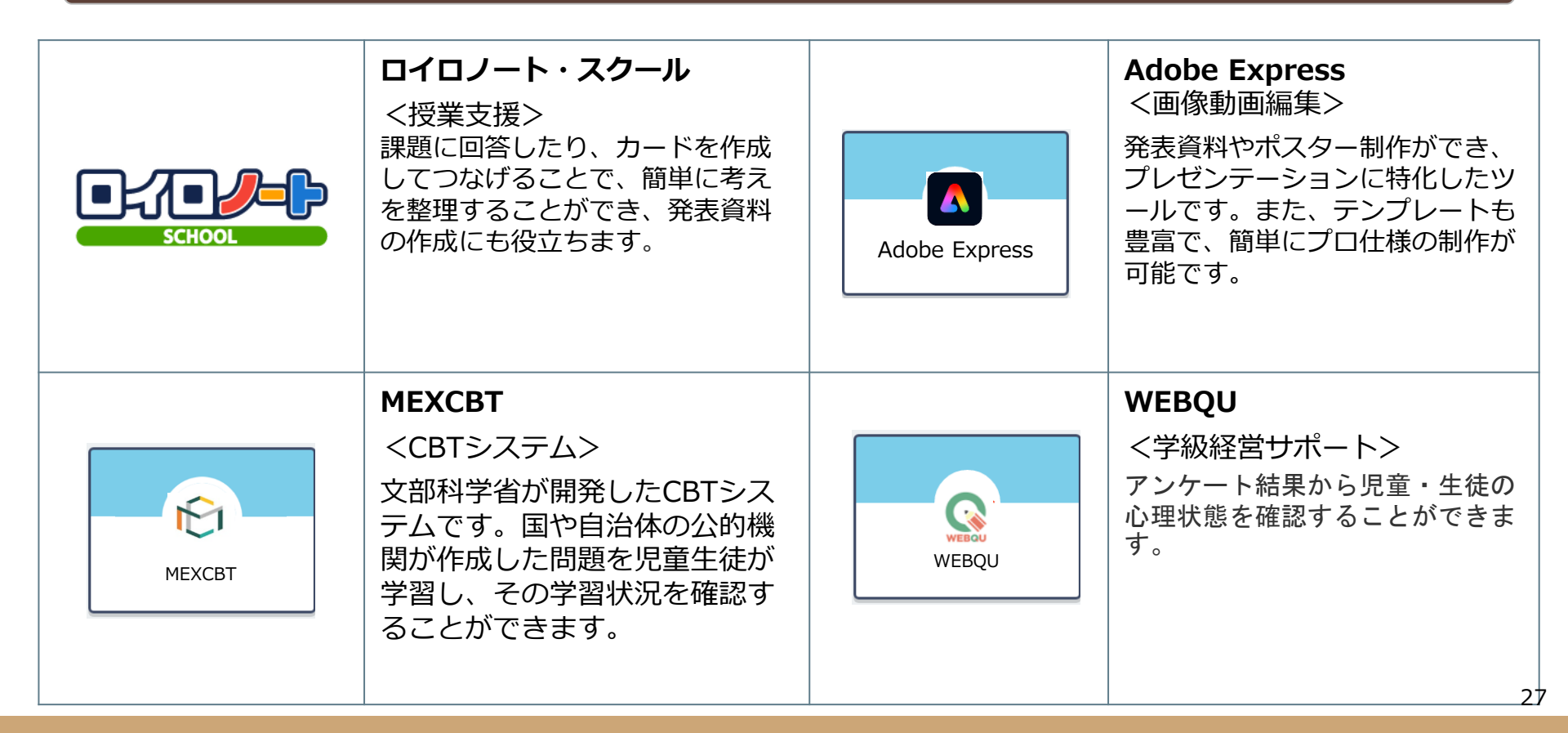

# 4. まなびポケットについて

4-1 まなびポケットについて

#### まなびポケットの役割

こちらがログイン後の画面です。まなびポケットの役割は2つです。

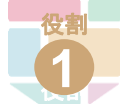

学習教材の入口である <mark>玄関</mark>の役割

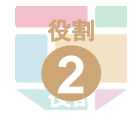

メッセージのやり取りやファイ ル共有など、**情報連絡や学習を** サポートする役割

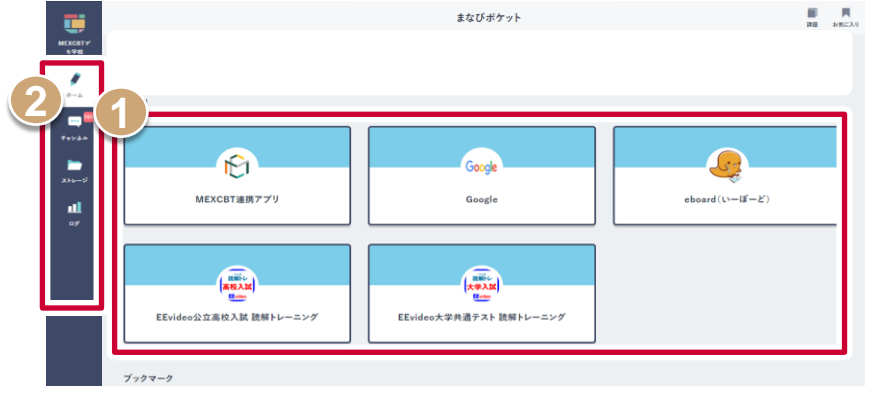

児童・生徒画面

※インターネット環境とそれに繋がる端末さえあれば、家庭学習にも活用できます。 ※表示される教材は導入状況により異なります。

4-1 まなびポケットについて

#### まなびポケットの役割

## 学校からの連絡はチャンネルから見ることができます。

| タイムライン 100                     | >                                               | 3年1組                                                               |                            |                     |
|--------------------------------|-------------------------------------------------|--------------------------------------------------------------------|----------------------------|---------------------|
| ciGAスター<br>み+字数<br>3年1組        | 3                                               |                                                                    | Q টা 🗊 🕅<br>সম্বিথ ফল বস্থ | (12)                |
|                                | 🛒 メッセージ 💟 アンケート                                 | ゆ クイズ 自 ファイル                                                       |                            |                     |
| ・ ナインネルを追加<br>ティンムル<br>日<br>ス1 | テンプレートを使う<br>本文<br>メッセージを入力する                   |                                                                    | 画面が確                       | からメッセージ内容<br>認できます。 |
| メニューバーの「チャンネ<br>ル」から、学校や先生から   |                                                 | 課題にする   単原なメッセージにする                                                | テンプレートに保存する                |                     |
| の連絡が見れます。                      | 研修用デモ先生の                                        | 21                                                                 | 1/26 20:38                 |                     |
|                                | 明日の連胎事項と評<br>■連胎事項<br>(1)明日が卒業式の<br>(2)下校時刻が128 | 身ちもの一覧です。必す忘れすに持ってさましょう。<br>D予行演習があります。下校は12時です。<br>待なので、給食はありません。 | • 1,9298 •••               |                     |
|                                | ■持ち物<br>(1)卒業生に送る手<br>(2)色鉛単(卒業生<br>(3)カスタネット(卒 | -紙の便箋と封筒<br>への手紙を書く時に使います。)<br>7業式の予行演習で使います)                      |                            |                     |
|                                |                                                 |                                                                    | ۵ ۵۸                       |                     |

30

# 4-2 活用事例:先生から生徒への学習指示

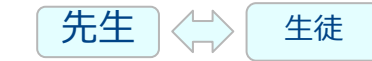

#### 先生から出された課題に取り組む①

先生の指示に従い、メッセージ内にあるURLをクリックし、課題に取り組みましょう

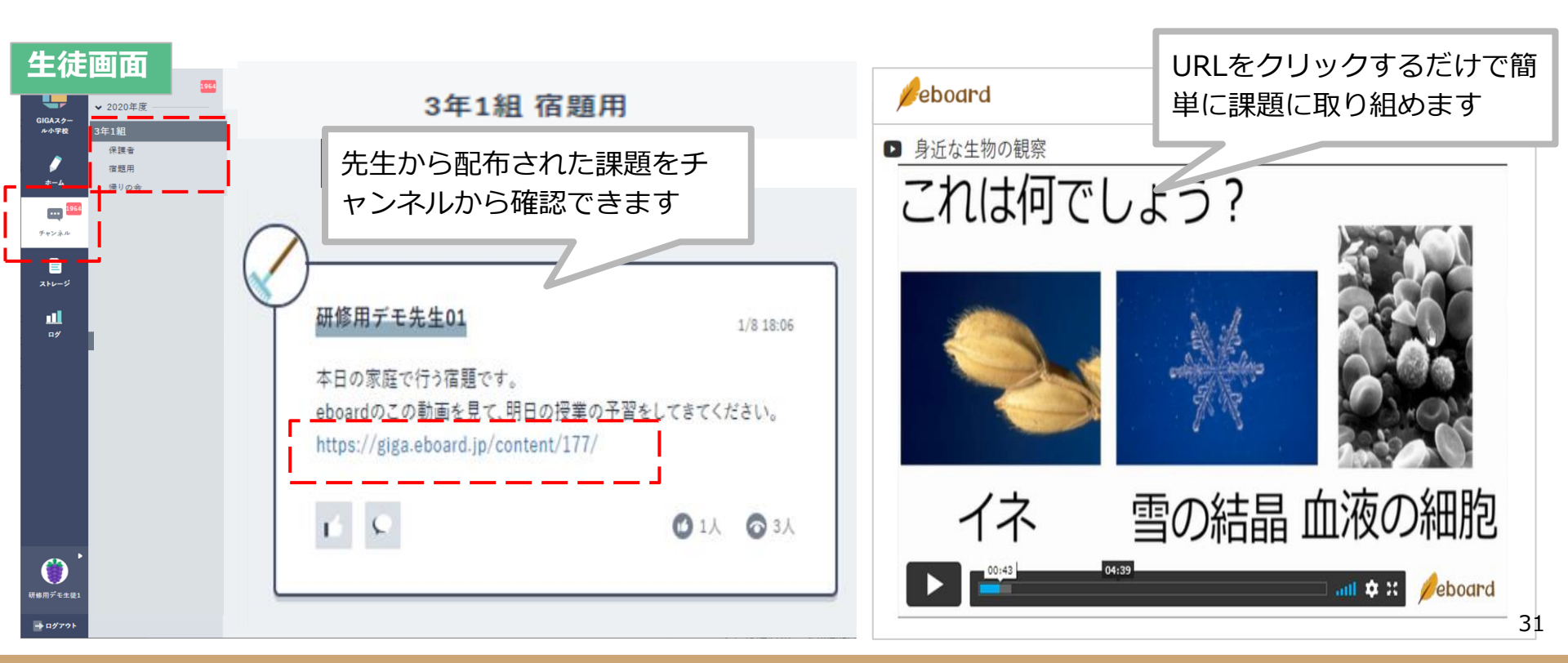

# 4-2 活用事例:先生から生徒への学習指示

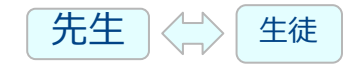

#### 先生から出された課題に取り組む②

### 先生の指示に従い、回答を選んで課題に取り組みましょう

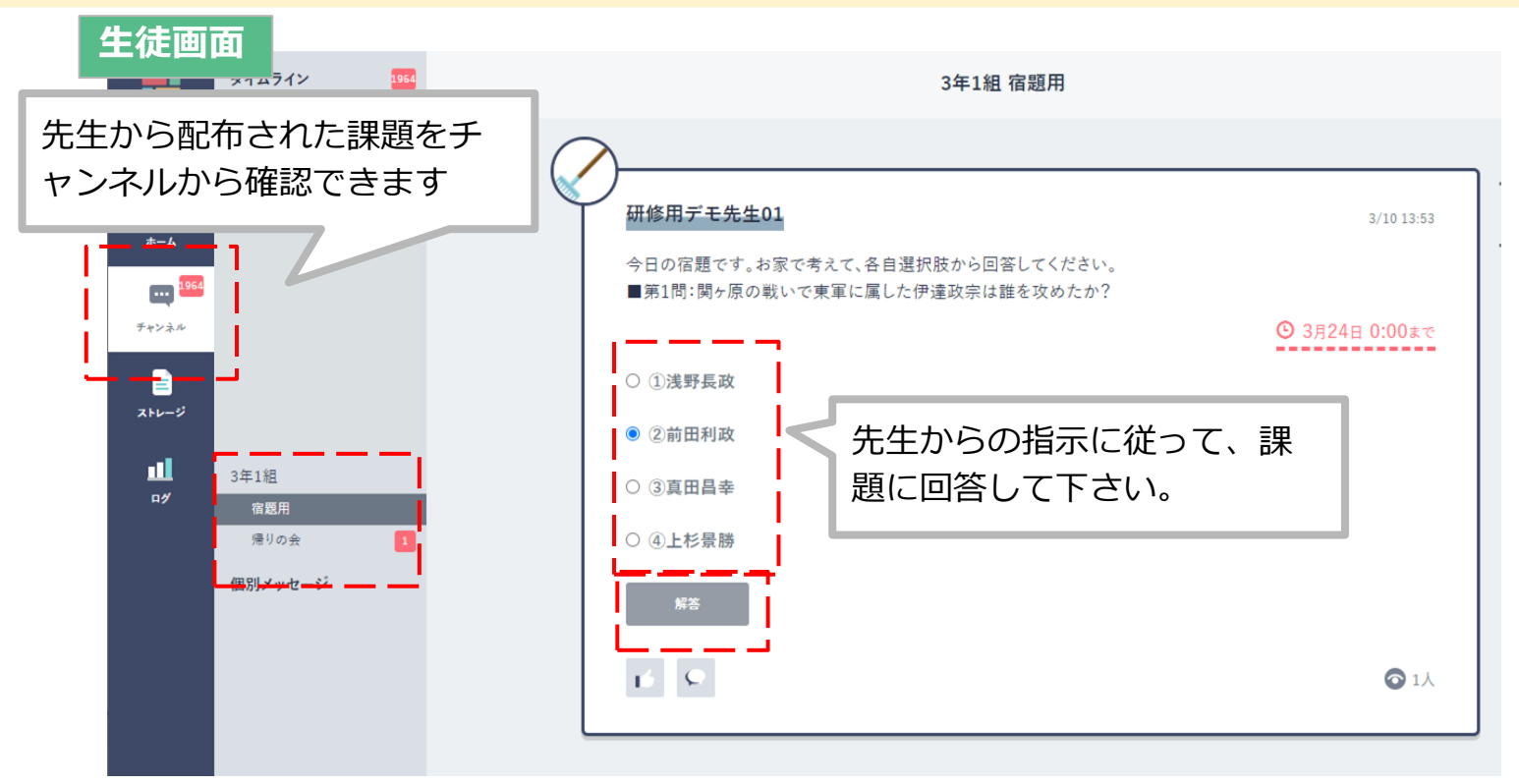

# 5. 使用上の注意

# 5-1健康に関する注意事項

#### 学習用端末の使用に関する健康上の注意

学習用端末の使用にあたっては、以下のような点にご配慮ください。

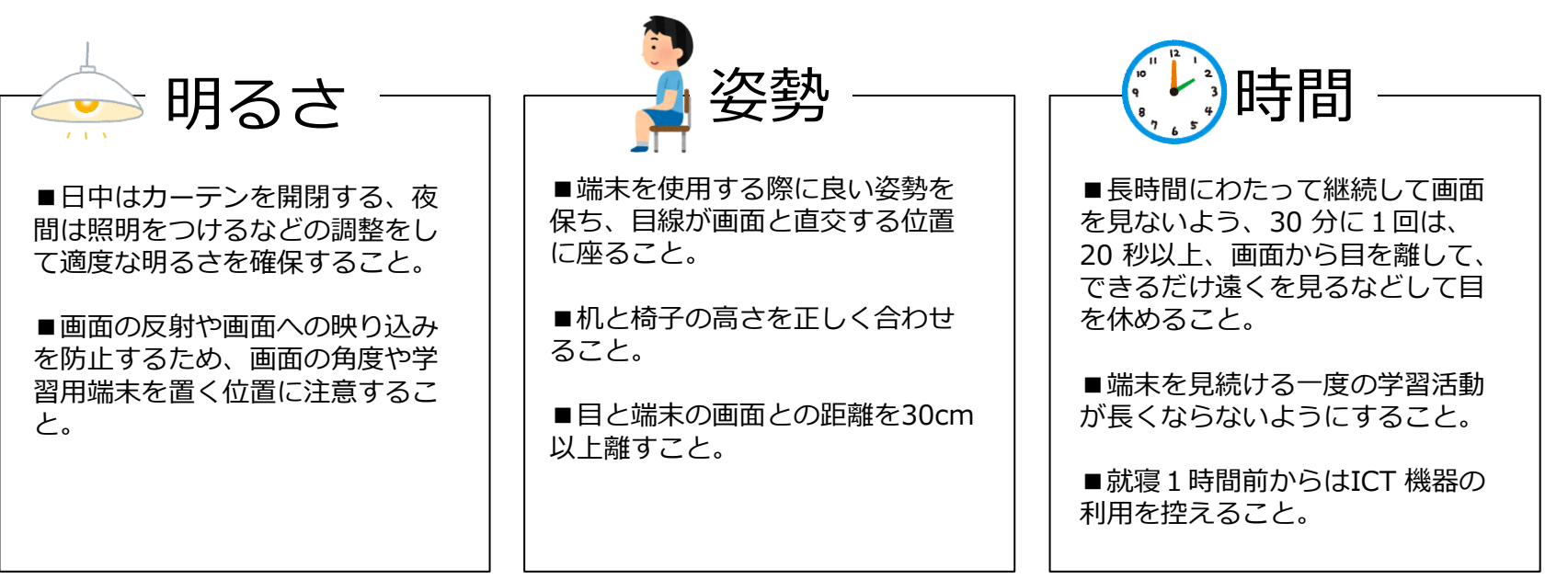

《参考文献》

- ・児童生徒の健康に留意してICTを活用するためのガイドブック(文部科学省)
- ·令和3年3月12日2文科初第1962号通知(文部科学省)

# 5-2 情報モラルに関する注意事項

#### 学習用端末の使用に関する情報モラル上の注意

学習用端末の使用にあたっては、以下のような点にご配慮ください。

- 学習用端末やその周辺機器を壊したり、無くしたりすることがないよう、大切に扱うこと。
- 学習用端末を利用するためのIDやパスワードをほかの人に教えないこと。
  - また、保護者は、学習を補助する場合を除き、児童・生徒のIDやパスワードを用いて操作を行わないこと。
- 学習に関係のないwebサイトを閲覧しないこと。
- 学習用端末は、各ご家庭で充電を行ったうえで、学校に持っていくこと。
- 写真や動画を撮影したり、音声を録音したりするときは、必ず先生と撮影する相手の許可を得ること。
- 名前や住所、電話番号などの情報をインターネット上に書き込まないこと。
- 決してほかの人が傷付く使い方をしないこと。
- 困ったときは、必ず先生や保護者に相談すること。
- 登下校の途中は、学習用端末をランドセルや手提げにて入れて、取り出さないこと。

《参考文献》

- ・児童生徒の健康に留意してICTを活用するためのガイドブック(文部科学省)
- ·令和3年3月12日2文科初第1962号通知(文部科学省)

# 5-3 学習用端末の故障等について

### 学習用端末の故障・破損・紛失・盗難について

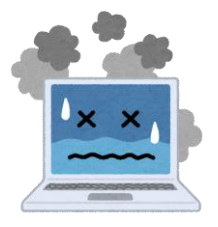

## 学習用端末は、**北区が学習のために貸し出し**をしているものであり、 卒業後は、**その端末を次の新1年生**が使用します。 壊したり、失くしたりすることのないよう、**大切に扱ってください**。

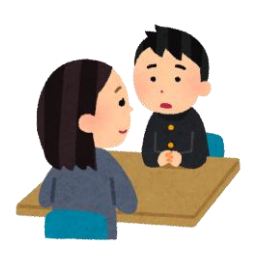

# そして、端末を破損等してしまったときは、 必ず**学校の先生に相談**してください!

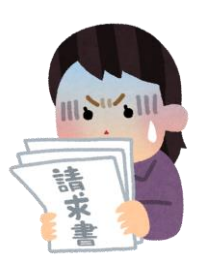

# 6. 困ったときの参照情報

# 6-1 マニュアル掲載先(ICT機器類)

### ICT機器類のマニュアル掲載先

| No. | 種別              | 名称                   | マニュアル掲載先URL                                                                                                    |
|-----|-----------------|----------------------|----------------------------------------------------------------------------------------------------|
| 1   | 学習用端末           | ASUS Chromebook CM30 | (製品) <a href="https://www.asus.com/jp/laptops/for-">https://www.asus.com/jp/laptops/for-</a><br><a href="https://www.asus-chromebook-cm30-detachable-cm3001/">https://www.asus.com/jp/laptops/for-</a> |
|     | Detachable(CMSC | Detachable(CH3001)   | (マニュアル)<br>https://dlcdnets.asus.com/pub/ASUS/Commercial NB/CM3001DM2A/<br>0411 J25549 CM3001 CL3001DM2A V2 A.pdf?model=CM3001DM2<br>A                                                                 |

# 6-2 マニュアル掲載先(ソフトウェア)

#### マニュアル掲載先

| No. | 種別     | 名称            | マニュアル掲載先URL                                                                                                    |
|-----|--------|---------------|----------------------------------------------------------------------------------------------------|
| 1   |        | まなびポケット       | https://manabipocket.ed-cl.com/support/manuals/                                                                                       |
| 2   |        | eboard        | https://info.eboard.jp/guide/top/                                                                                                    |
| 3   |        | ラインズeライブラリ    | https://drive.google.com/file/d/1QmoM95ikkR5JU9igV4rD4vQXAYAfAPvE/view?usp=sharing                                                    |
| 4   |        | school Takt   | https://help.schooltakt.com/                                                                                                    |
| 5   | ソフトウェア | みんなでプログラミング   | https://manabipocket.ed-cl.com/index.php/download_file/view/640/                                                                      |
| 6   |        | MEXCBT        | https://manabipocket.ed-cl.com/index.php/download_file/view/1027/                                                                     |
| 7   |        | ロイロノート・スクール   | https://help.loilonote.app/                                                                                                    |
| 8   |        | WEBQU         | https://manabipocket.ed-cl.com/index.php/download_file/view/1253/                                                                     |
| 9   |        | Adobe Express | 動画機能や操作の紹介動画 <u>https://adobe-edu.net/adobe-express-tutorial/</u><br>活用例紹介サイト活用事例が掲載されているサイト <u>https://adobe-edu.net/gigaschool/</u> |

マニュアルを参照して解決しない場合には、学校の先生方へご相談ください。